# **BOLETA DIGITAL**

V.0.2 - 26/01/2024 MV - JN

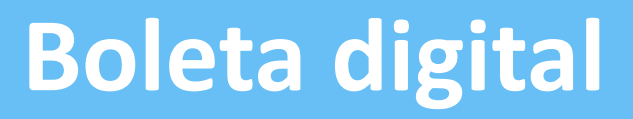

A partir del 1º de abril de 2024, de manera escalonada, se dejarán de enviar las boletas impresas. Al adherirte al sistema de **Boleta digital** podrás recibir tus boletas por mail y/o por Whatsapp. Los contribuyentes que no estén adheridos, deberán descargar manualmente sus boletas desde la pagina web.

### **Tasas incluidas**

En esta primera etapa de boleta digital, vas poder adherir sus boletas de las tasas:

ALSMI

AUTOMOTOR

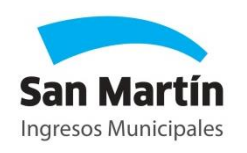

# Índice

|                                            | Pág. |
|--------------------------------------------|------|
| Cómo acceder                               | 4    |
| Cómo adherirse                             | 8    |
| Cómo descargar la boleta                   | 18   |
| Cómo modificar datos o partidas / dominios | 22   |
| Preguntas frecuentes                       | 26   |

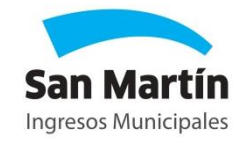

CÓMO ACCEDER

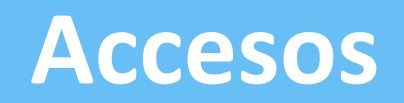

Se puede acceder desde:

 Guía de trámites: Desde el botón "INICIAR TRÁMITE" podrás acceder directamente al formulario de adhesión. Cada tasa tiene su guía de trámites.

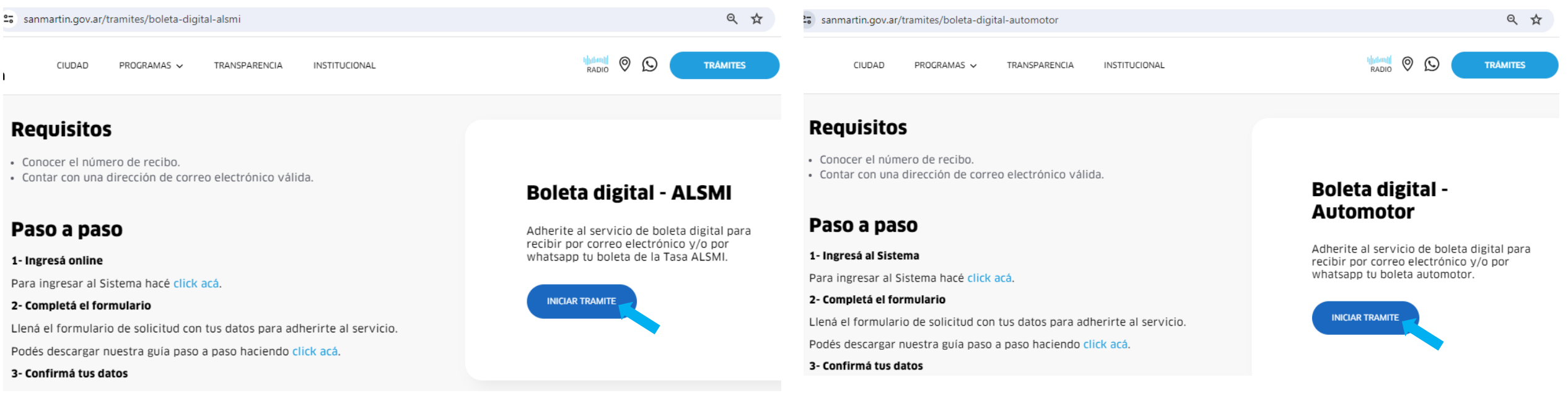

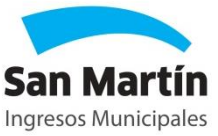

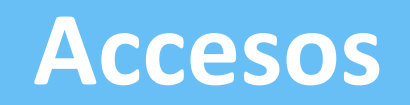

 Página de Ingresos Municipales (IM): También podrás acceder desde la sección Servicios Online, en el box de ALSMI o Automotor (según corresponda) seleccionando en el desplegable "Boleta digital".

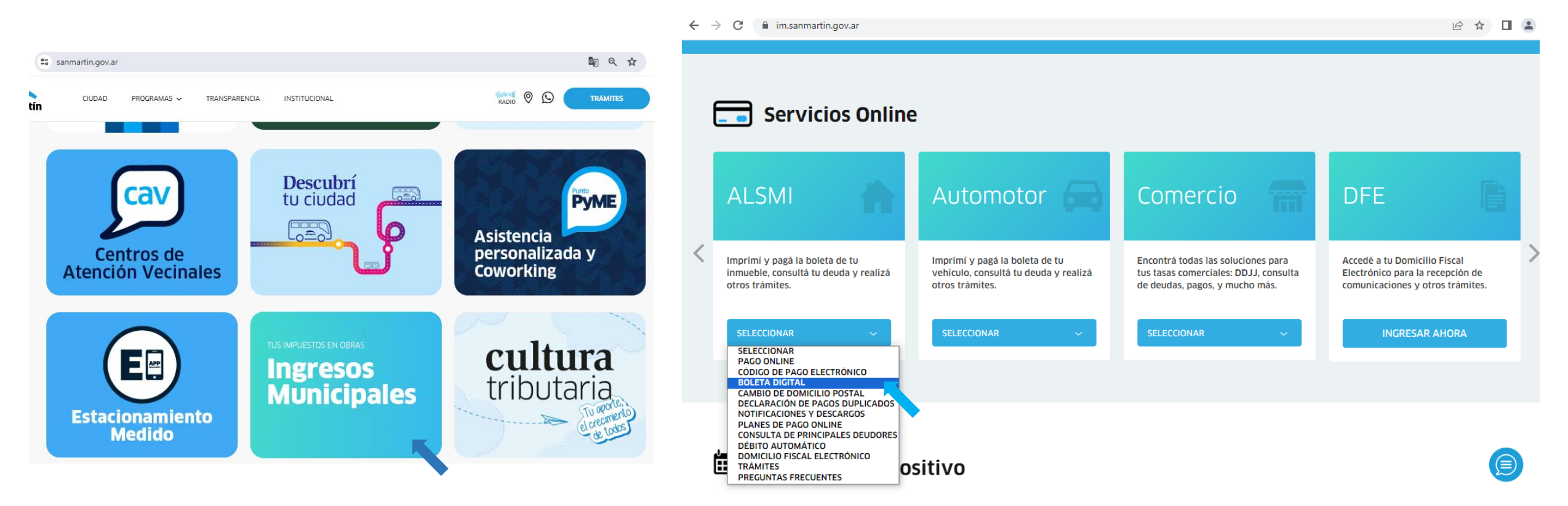

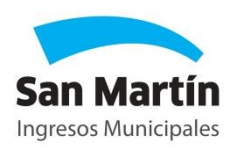

## Accesos

### **Opciones en la IM:**

A diferencia de la guía de trámites, la página cuenta con un menú de opciones:

- **ADHERIRME:** Para registrarte por primera vez.
- **DESCARGAR:** Para descargar tu boleta con el número de partida (No necesitas estar registrado en boleta digital).
- **INGRESAR:** Si ya estás registrado, vas a poder modificar tus datos o partidas adheridas.

#### **Boleta digital**

A través del servicio de boleta digital podrás recibir la boleta digital de la tasa ALSMI, por correo electrónico o WhatsApp. También podrás descargar las boletas cuando lo desees. Para adherirte por primera vez, hacé clic en "Adherirme" Si ya estas registrado y queres modificar o consultar tus datos o partidas adheridas, hacé clic en "Ingresar" Para descargar tu boleta electrónica con el número de partida, hacé clic en "Descargar" Sumate a boleta digital, reducí el uso de papel y colaborá con el cuidado del medio ambiente. Es más simple, rápido y sustentable.

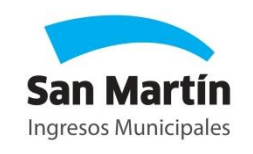

Ver instructivo

DESCARGAR

ADHERIRME

INGRESAR

CÓMO ADHERIRSE

## **ADHERIRSE A BOLETA DIGITAL**

### Adherirme a Boleta digital

Completá el siguiente formulario para comenzar con el proceso de adhesión a Boleta Digital, luego presioná el botón "Enviar solicitud" y recibirás un mail de confirmación. Una vez confirmado, podrás adherir tus partidas/dominios desde ese link o desde la página de boleta digital ingresando al botón "Ingresar", y de esta forma completar el proceso de adhesión.

A partir de la próxima emisión, recibirás la boleta por los medios seleccionados.

| INSTRUCTIVO              |       |
|--------------------------|-------|
| Apellido:                |       |
| Nombres :                |       |
| Tipo y Nº Documento :    |       |
| Teléfono de línea (11) : |       |
| Celular (11 15) :        |       |
|                          | Desec |
| Mail :                   |       |
| Reingresar mail :        |       |

Acepto términos y condiciones. Ver términos y condiciones

ENVIAR SOLICITUD YA ESTOY ADHERIDO

• **Primer paso:** Completar el formulario de adhesión.

En esta primera etapa, la adhesión por mail es **obligatoria** y la adhesión por whatsapp es **opcional**.

Una vez completo el formulario, hacé clic en "ENVIAR SOLICITUD".

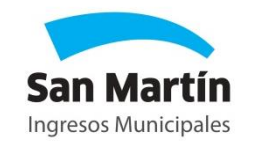

## **CONFIRMAR MAIL**

• Segundo paso: Confirmar la adhesión por mail.

Recibirás correo con un botón de confirmación para verificar que sea correcto. Es un paso fundamental, ya que si no confirmas el mail, no vas a poder recibir las boletas.

### mSM - Solicitud de adhesión a boleta digital

Sr. contribuyente, para completar la adhesión al servicio de boleta digital, debe confirmar su e-mail y adherir las partidas/dominios haciendo clic sobre el siguiente link:

**CONFIRMAR E-MAIL** 

En caso de no poder abrirlo, copie y pegue el vínculo en su explorador.

Importante: Recuerde que luego de confirmar su e-mail debe realizar la adhesión de cada partida/dominio. Podrá hacerlo desde este mismo link, luego de confirmar, o desde la página de Boleta digital con el botón "Ingresar".

Muchas gracias por usar nuestros servicios de atención virtual.

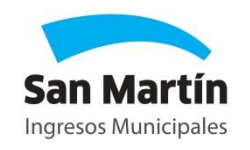

## **CONFIRMAR MAIL**

Luego de ingresar al botón, deberás hacer clic en "CONTINUAR" para adherir tus partidas.

## Notificación de Adhesión

| Contribuyent      | e : Micaela |  |  |  |
|-------------------|-------------|--|--|--|
| Documento: DNI 41 |             |  |  |  |
| Mail: <b>mica</b> | @gmail.com  |  |  |  |

Hemos registrado correctamente su solicitud de adhesión haga click en continuar.

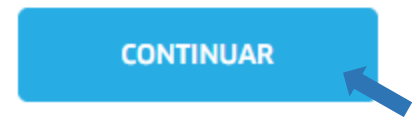

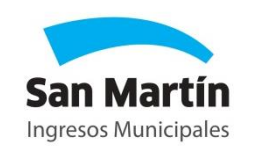

### **Boleta digital**

Contribuyente : Micaela Documento: DNI 41 Mail: mica @gmail.com

En el siguiente cuadro podrás ver todas tus partidas adheridas a boleta digital.

También podrás dar de baja el servicio y modificar tus datos personales.

Para agregar más partidas haga click en el botón [Adherir Partida]

#### No posee partidas adheridas al servicio de boleta digital

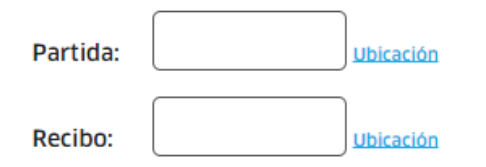

ADHERIR PARTIDA VOLVER

• **Tercer paso:** Adherir partidas/dominios.

Deberás ingresar el nº de partida y el nº de recibo. Luego, presionar "ADHERIR PARTIDA"

Se puede realizar tanto desde un celular como de una computadora.

**IMPORTANTE:** Sin completar este paso, tampoco podrás recibir las boletas.

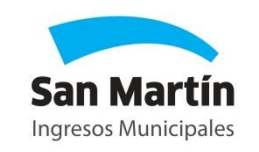

## ¿Dónde esta mi Nº de partida / recibo ?

Nº de partida

| ALSM       | I Men       |                     |                                 |
|------------|-------------|---------------------|---------------------------------|
| CUOTA      | AÑO         | Nº DE RECIBO        | PARTIDA M. Nº                   |
| 12         | 2023        | 32603612            | 99999                           |
| 1º VEN     | ICIMIENTO   | 2º VENCIMIENTO      | Municipalidad   Sellar al dorso |
| 11/12/2023 |             | 20/12/2023          |                                 |
| TOTAL A    | PAGAR 1º V. | TOTAL A PAGAR 2º V. |                                 |
| \$ 3.3     | 48,68       | \$ 3.408,96         | mSM                             |

| CUOTA AÑO № DE RECIBO PARTIDA M. №   12 2023 32603612 999999   1° VENCIMIENTO 2° VENCIMIENTO Municipalidad   Sellar al dorso   11/12/2023 20/12/2023 1000000000000000000000000000000000000 | ALSM               | I <b>  Men</b>              | sual                               |                                 |
|----------------------------------------------------------------------------------------------------|--------------------|-----------------------------|------------------------------------|---------------------------------|
| 1° VENCIMIENTO 2° VENCIMIENTO Municipalidad   Sellar al dorso   11/12/2023 20/12/2023    TOTAL A PAGAR 1° V. TOTAL A PAGAR 2° V.    \$ 3.348,68 \$ 3.408,96                                | сиота<br><b>12</b> | AÑO<br>2023                 | № DE RECIBO<br>32603612            | PARTIDA M. Nº<br>99999          |
| TOTAL A PAGAR 1° V. TOTAL A PAGAR 2° V.   \$ 3.348,68 \$ 3.408,96                                                                                                    | 1º VEN<br>11/1     | сіміенто<br>2/2023          | 2º VENCIMIENTO<br>20/12/2023       | Municipalidad   Sellar al dorso |
|                                                                                                    | TOTAL A            | PAGAR 1º V.<br><b>48,68</b> | total a pagar 2º v.<br>\$ 3.408,96 | mSM                             |

Otra forma de adherir partidas es desde el botón "INGRESAR" en la página de boleta digital.

### **Boleta digital**

A través del servicio de boleta digital podrás recibir la boleta digital de la tasa ALSMI, por correo electrónico o WhatsApp. También podrás descargar las boletas cuando lo desees.

Para adherirte por primera vez, hacé clic en "Adherirme"

Si ya estas registrado y queres modificar o consultar tus datos o partidas adheridas, hacé clic en "Ingresar"

Para descargar tu boleta electrónica con el número de partida, hacé clic en "Descargar"

Sumate a boleta digital, reducí el uso de papel y colaborá con el cuidado del medio ambiente.

Es más simple, rápido y sustentable.

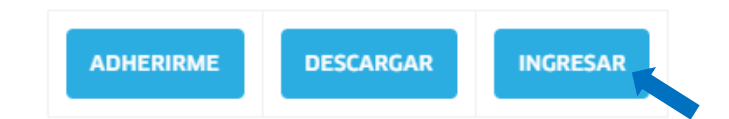

Ver instructivo

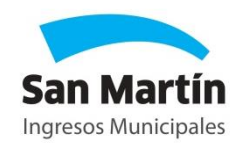

Si todavía no ingresaste ninguna partida, lo podés hacer desde el botón "NO ADHERÍ PARTIDAS AÚN"

### Ingresá a Boleta digital

Para acceder a la nómina de partidas, ingresá tipo y número de documento, y una partida adherida. Si todavía no ingresaste partidas, haga click en **[No adherí partidas aún]**.

| Tipo y Nº Documento : | DNI 🗸 |                        |  |
|-----------------------|-------|------------------------|--|
| Partida:              |       |                        |  |
|                       |       |                        |  |
|                       |       |                        |  |
| ACCEDER               |       | NO ADHERÍ PARTIDAS AÚN |  |
|                       |       |                        |  |

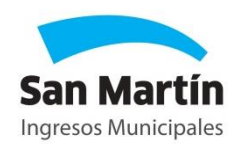

### Deberás ingresar tu DNI y el mail que completaste en el formulario, luego presioná "ACCEDER"

### Ingresá a Boleta digital

Para poder adherir partidas al servicio, debes ingresar tipo, número de documento y el mail informado en la solicitud de adhesión.

| Tipo y Nº Documento : |  |
|-----------------------|--|
| Mail:                 |  |
|                       |  |
| ACCEDER               |  |
|                       |  |

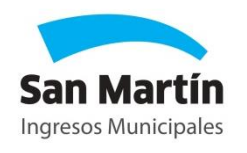

### **Boleta digital**

Contribuyente : Micaela Documento: DNI 41 Mail: mic: @gmail.com

En el siguiente cuadro podrás ver todas tus partidas adheridas a boleta digital.

También podrás dar de baja el servicio y modificar tus datos personales.

Para agregar más partidas haga click en el botón [Adherir Partida]

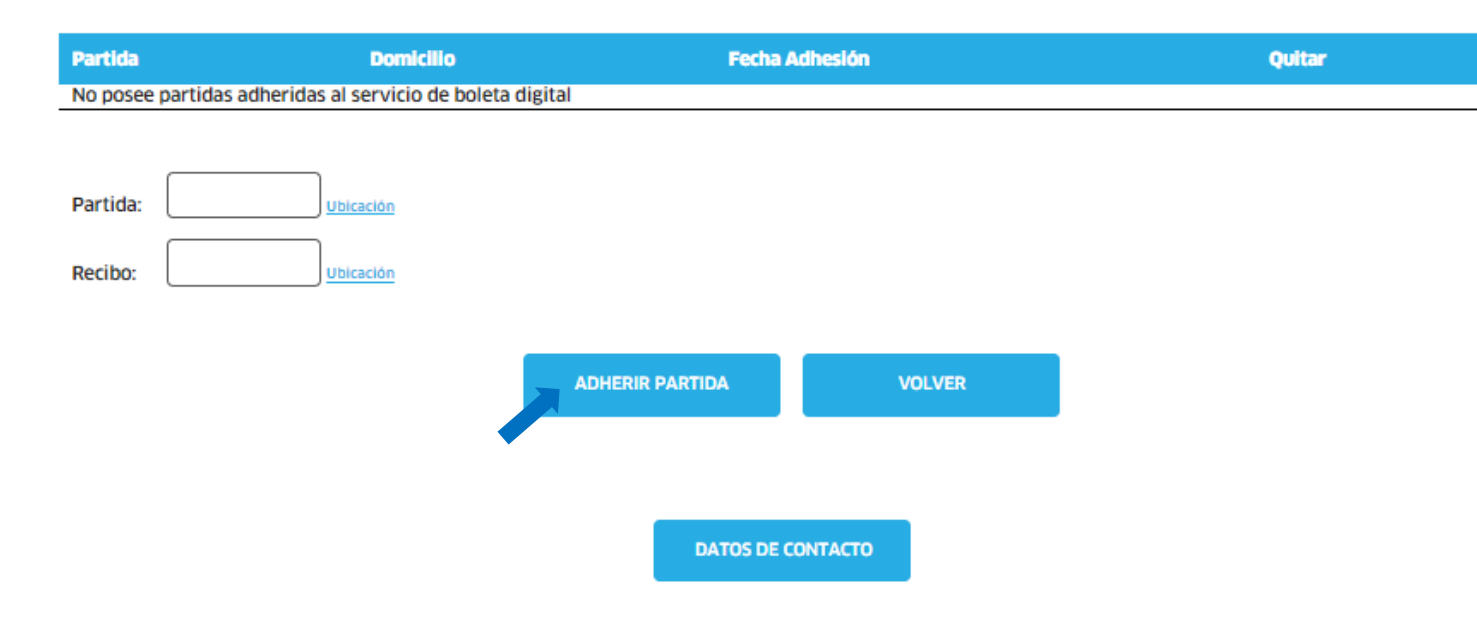

Veras la pestaña de adhesión donde deberás ingresar el nº de partida y el nº de recibo. Luego, presionar **"ADHERIR PARTIDA"** 

**IMPORTANTE:** Si este paso no está completo, no podrás recibir las boletas.

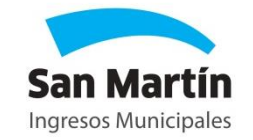

# CÓMO DESCARGAR LA BOLETA

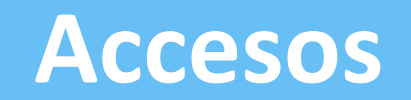

Desde la página de boleta digital en la IM, con el botón "DESCARGAR"

### **Boleta digital**

A través del servicio de boleta digital podrás recibir la boleta digital de la tasa ALSMI, por correo electrónico o WhatsApp. También podrás descargar las boletas cuando lo desees.

Para adherirte por primera vez, hacé clic en "Adherirme"

Si ya estas registrado y queres modificar o consultar tus datos o partidas adheridas, hacé clic en "Ingresar"

Para descargar tu boleta electrónica con el número de partida, hacé clic en "Descargar"

Sumate a boleta digital, reducí el uso de papel y colaborá con el cuidado del medio ambiente.

Es más simple, rápido y sustentable.

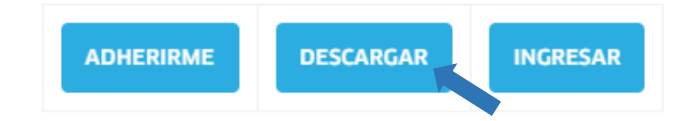

Ver instructivo

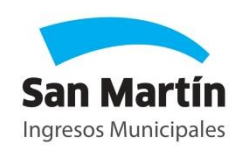

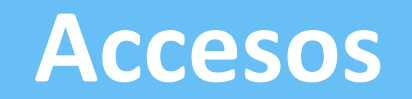

Deberás ingresar el número de la partida que quieras descargar y luego presionar "OBTENER BOLETA"

### **Descargar Boleta digital**

Ingresá el número de tu partida municipal sin la barra ni el número final y presioná "Consultar" y podrás descargar la boleta digital de tu tasa ALSMI.

¿DÓNDE ESTÁ MI NÚMERO DE PARTIDA?

Ingrese Partida Nº:

999999

OBTENER BOLETA

No te olvides de sumarte al servicio de boleta digital y recibí la Tasa ALSMI por correo electrónico y/o WhatsApp.

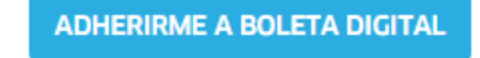

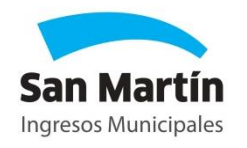

### **Descargar Boleta digital**

Seleccioná la boleta digital de tu tasa ALSMI que quieras descargar.

Cuenta 999999, Cuotas 4, 5 y 6 de 2023

DESCARGAR

Cuenta 999999, Cuotas 7, 8 y 9 de 2023

DESCARGAR

Cuenta 999999, Semestre 2° de 2023

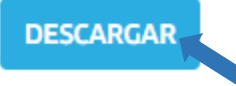

No te olvides de sumarte al servicio de boleta digital y recibí la Tasa ALSMI por correo electrónico.

Elegí la cuota que quieras descargar y presioná "DESCARGAR"

Al final de la página, también tendrás la opción de adherirte a boleta digital.

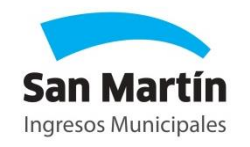

ADHERIRME A BOLETA DIGITAL

CÓMO MODIFICAR DATOS O PARTIDAS/DOMINIOS

## **MODIFICAR DATOS O PARTIDAS / DOMINIOS**

### Podés modificar tus datos o partidas/dominios adheridos desde el botón "INGRESAR" en la página de boleta digital.

### **Boleta digital**

A través del servicio de boleta digital podrás recibir la boleta digital de la tasa ALSMI, por correo electrónico o WhatsApp. También podrás descargar las boletas cuando lo desees.

Para adherirte por primera vez, hacé clic en "Adherirme"

Si ya estas registrado y queres modificar o consultar tus datos o partidas adheridas, hacé clic en "Ingresar"

Para descargar tu boleta electrónica con el número de partida, hacé clic en "Descargar"

Sumate a boleta digital, reducí el uso de papel y colaborá con el cuidado del medio ambiente.

Es más simple, rápido y sustentable.

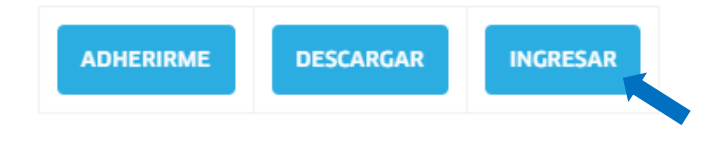

Ver instructivo

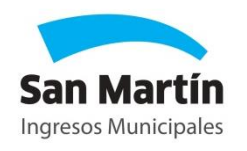

## **MODIFICAR DATOS O PARTIDAS / DOMINIOS**

Deberás ingresar tu DNI y alguna partida que hayas adherido previamente. Luego, hacer clic en el botón "ACCEDER"

## Ingresá a Boleta digital

Para acceder a la nómina de partidas, ingresá tipo y número de documento, y una partida adherida. Si todavía no ingresaste partidas, haga click en **[No adherí partidas aún]**.

| Tipo y Nº Documento : |                        |
|-----------------------|------------------------|
| Partida:              |                        |
|                       |                        |
|                       |                        |
| ACCEDER               | NO ADHERÍ PARTIDAS AÚN |
|                       |                        |

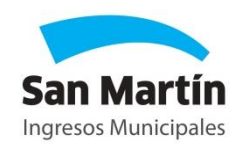

## **MODIFICAR DATOS O PARTIDAS / DOMINIOS**

Al ingresar verás una tabla con tus partidas adheridas y podrás:

- Añadir nuevas partidas con el botón "ADHERIR PARTIDA"
- Eliminar partidas registradas en la columna quitar.
- Modificar tus datos desde el botón "DATOS DE CONTACTO" (Podrás modificar datos ingresados en el formulario y/o cambiar los métodos de adhesión).

| Par | tida | Domicilio | Fecha Adhesión | Quitar   |
|-----|------|-----------|----------------|----------|
| 9   | 4    |           | 09/06/2022     | 位        |
| 6   | 8    |           | 01/11/2023     | <b>益</b> |
| 8   | 7    |           | 01/11/2023     |          |
| 6   | 0    |           | 01/11/2023     | 位        |
| 8   | 6    |           | 01/11/2023     | 奋        |

Recordá que dar de baja el servicio no implica que las boletas te llegarán nuevamente en forma física. Deberás bajar mensualmente la/s boleta/s mediante la opción de Descargar boleta.

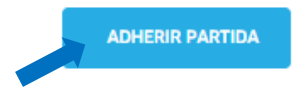

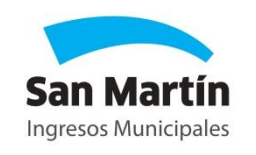

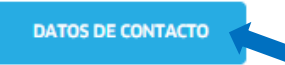

### ¿Cómo me adhiero a boleta digital?

La adhesión a boleta digital cuenta de 3 pasos:

- 1) Completar el formulario.
- 2) Confirmar el mail registrado.
- 3) Adherir partidas / dominios.

### ¿Me envían las boletas todos los meses?

No. Se enviará según el calendario de emisión.

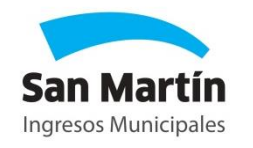

### ¿Puedo adherir más de 1 partida/dominio?

Si, podés relacionar las partidas municipales/dominios que desees.

### ¿A partir de cuándo me envían la boleta en formato digital?

Se enviarán por el medio elegido (mail/whatsapp) a partir de la siguiente emisión.

### ¿Puedo modificar mis datos?

- Si, ingresando con tus datos de registro, podrás:
- -Modificar el número de teléfono o mail ingresados.

-Agregar un nuevo método de adhesión. Por ejemplo: Pedir el envío por whatsapp si no lo pidió al momento de registrarse.

-Agregar nuevas partidas/dominios o eliminar los existentes.

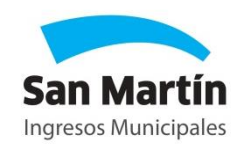

### ¿Es obligatorio estar adherido a boleta digital?

No.

Sin embargo, es importante recordar que a partir del 2024, **se dejará de enviar** de manera escalonada la boleta física. Los contribuyentes que no estén adheridos, deberán descargar manualmente sus boletas desde la página web como se

explicó en este instructivo.

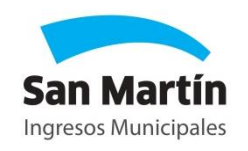